## SD4FH Series MDVR Playback Tool Operation Manual

1. Check if **node.js** is installed on your computer

Run command prompt as administrator and enter **node -v** inside the command line.

- If no version number or other content is displayed, need to install node.js first, refer to step 2
- If the version number appears, it means node.js has been installed. Skip step 2

| 🔿 🗷 Administrator: Windows Powe × + ×                                                     |
|-------------------------------------------------------------------------------------------|
| Windows PowerShell<br>Copyright (C) Microsoft Corporation. All rights reserved.           |
| Install the latest PowerShell for new features and improvements! https://aka.ms/PSWindows |
| PS C:\Users\Lenovo> node -v<br>v18.20.8<br>PS C:\Users\Lenovo>                            |

- 2. Install node.js
  - (1) Install the corresponding .msi file according to the computer system version.
    - Windows7: node-v12.22.12-x64.msi
    - Windows10: node-v18.20.8-x64.msi
  - (2) Check Add to PATH (automatically add environment variables)

| nøde                                                                                                    |
|----------------------------------------------------------------------------------------------------|
| Add Node.js, npm, and modules<br>that were globally installed by npm<br>to the PATH environment variable.<br>This feature requires OKB on your<br>hard drive. It has 2 of 2<br>subfeatures selected. The<br>subfeatures require 2KB on your |
| Browse                                                                                                    |
|                                                                                                    |

(3) After the installation is complete, run command prompt as administrator and enter node -v in the command line to check whether the installation is successful.

- 3. Run the project
  - (1) Run the **sats.bat** file in the video-playback folder and wait for the CMD window to execute automatically
  - (2) After the CMD window closes automatically, double-click to open index1.html
- 4. Playback video
  - (1) Insert the HDD and click "Detecting hard drives"
  - (2) Click on the video file list to play

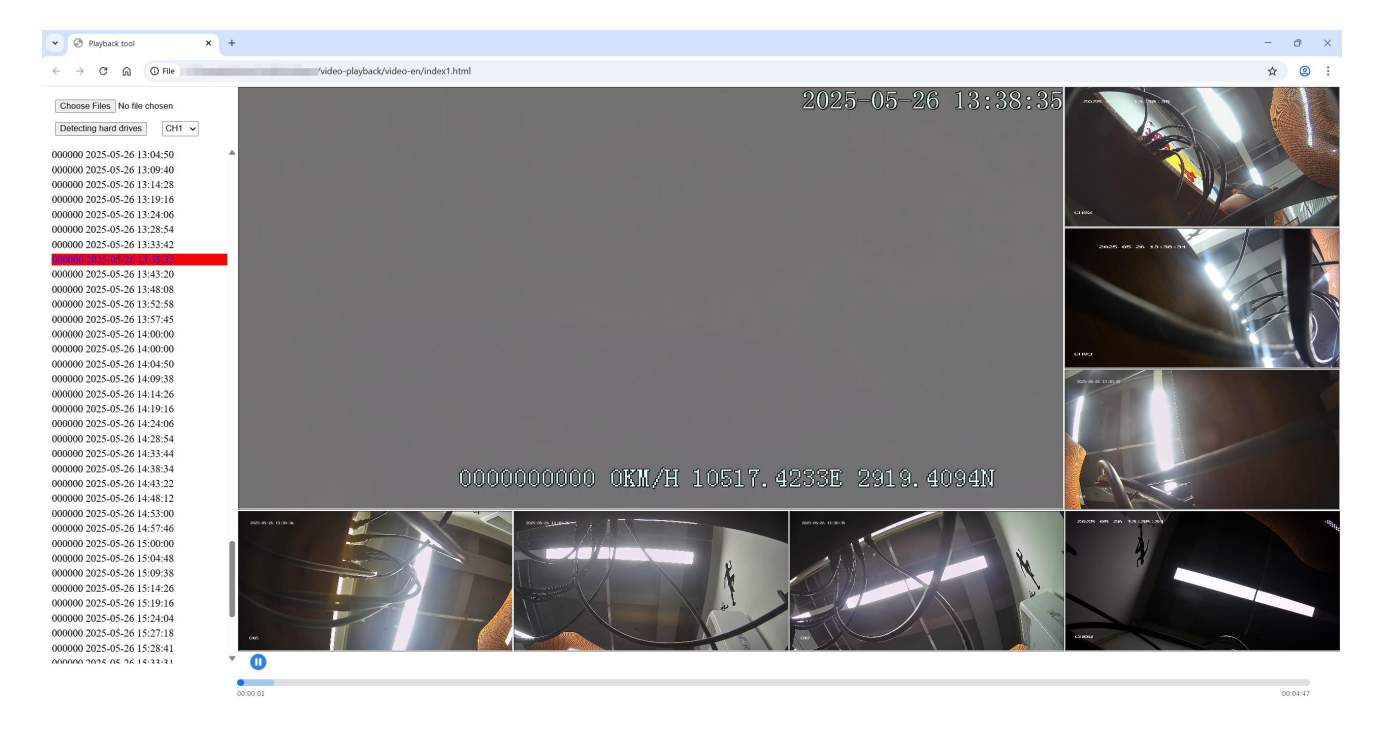

American Bus Video Inc. Toll-Free 866-468-8042 AmericanBusVideo.com SchoolBusCamera.com VehicleVideoCameras.com 30+ Years of Fleet Driver Safety System Sales & Service Experience All Rights Reserved. © American Bus Video Inc. 2025